## ハンズフリー操作に関するコマンド

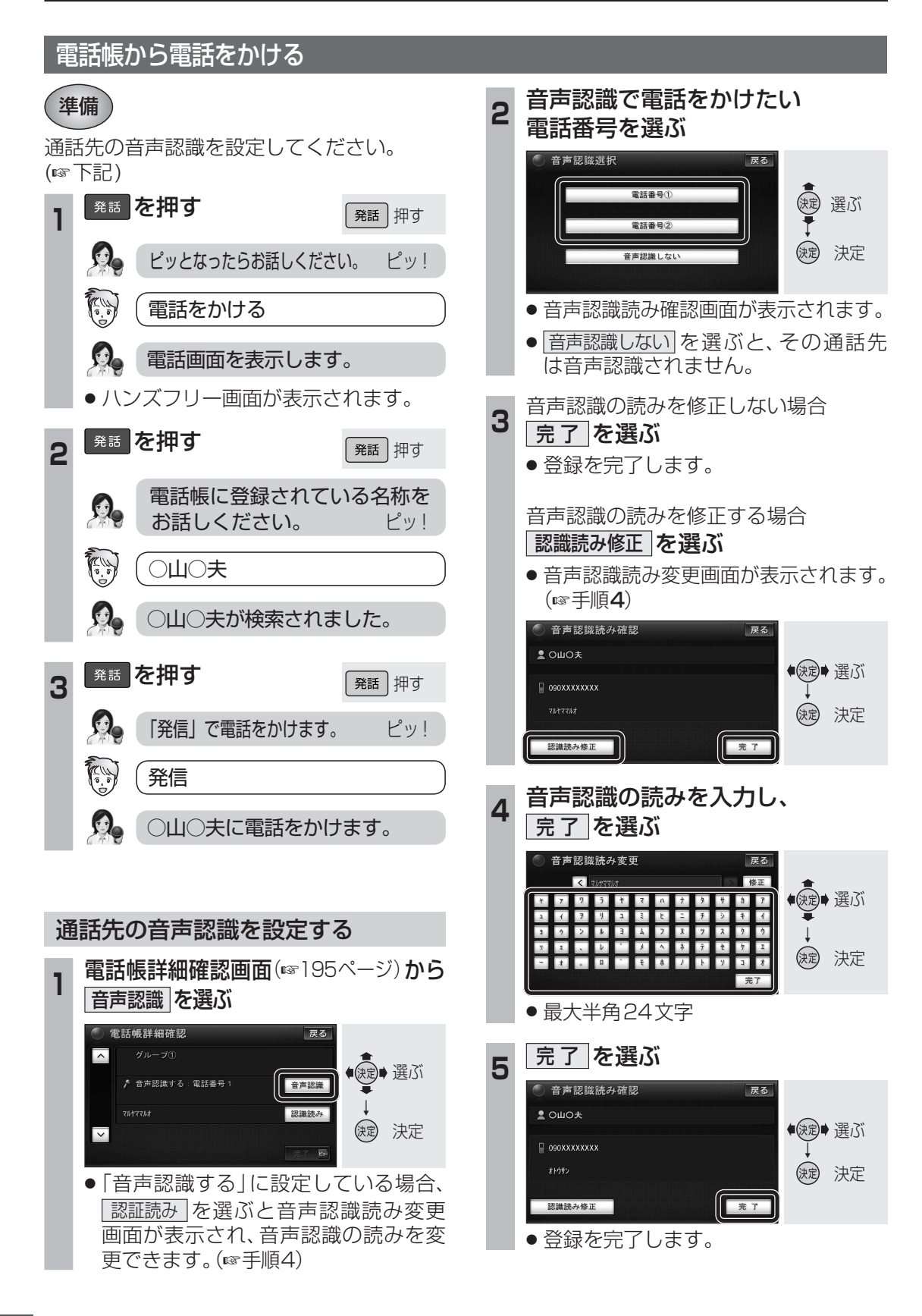